# แนะนำตรวจสอบยอดเงินปัจจุบันในโปรแกรม กับ ยอดเงินที่นำส่งสรรพากรและประกันสังคม

สำหรับการนำส่งภาษี กับ ประกันสังคม จะต้องนำส่งทุกเดือน และ เมื่อถึงสิ้นปีก็จะต้องสรุปขอดทั้งปีแล้วส่งเป็นขอดเงินรวมทั้งหมด อีกครั้ง ซึ่งในการส่งตอนสิ้นปีนั้น จะต้องนำขอดภาษีและประกันสังคมที่นำส่งไปแต่ละเดือนมารวมกัน แล้วส่งเป็นขอดรวมทั้งปี

หากข้อมูลในโปรแกรมมีการเปลี่ยนแปลงจากที่ท่านเคยนำส่งไว้ ก็จะส่งผลทำให้ข้อมูลสิ้นปีไม่ตรงกับที่เคยนำส่ง ไม่ว่าจะเป็นยอคส่ง ภาษี หรือ ยอคส่งประกันสังคม

ดังนั้น ไม่ต้องรอถึงสิ้นปีกี่สามารถตรวจสอบไว้ก่อนได้ โดยเพื่อให้ตรวจสอบข้อมูลได้ง่ายและแก้ไขได้ทันที แนะนำให้ตรวจสอบ ก่อนทำเงินเดือนในงวดถัดไปทุกต้นเดือน เพื่อหากพบว่าไม่ถูกต้องจะได้แก้ไขรอไว้ก่อน โดยขอแนะนำการตรวจสอบ ดังนี้

# <u>ตรวจสอบยอดเงินได้และยอดเงินภาษีระหว่างปี</u>

ในทุกเดือนจะต้องนำส่งขอดเงิน ภงด.1 ทุกเดือนให้กับสรรพากร ดังนั้น เพื่อเป็นการตรวจสอบว่าขอดเงินปัจจุบันโปรแกรมตรงกับที่ เคขนำส่งหรือไม่ แนะนำให้ตรวจสอบจาก "ราขงานแสดงขอดรวมแบบรายการ ภ.ง.ด.1 แต่ละเดือน" ตามเมนูดังนี้

> เลือกหน้าจอ ระบบเงินเดือน -> เลือกหน้าจอ ผลกำนวณเงินเดือน -> เลือก เมนูรายงาน -> เลือก รายงานส่งสรรพากร (ฉบับที่ 3 ลว. 11/1/2555) -> เลือก รายงานแสดงยอดรวมแบบ รายการ ภ.ง.ค.1 แต่ละเดือน

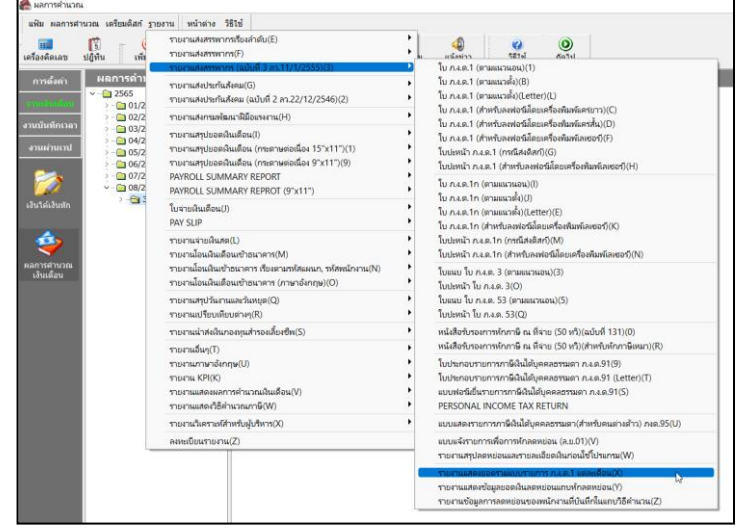

ระบุวันที่จ่าย ถึง วันที่จ่าย ของงวคล่าสุดที่กำนวณไว้ เช่น กำนวณเงินเดือนไว้ล่าสุด เดือน ส.ก. 2565 ตั้งงวคเงินเดือนใน เดือน ส.ก. 2565 กำหนดวันที่จ่ายเป็น 30/08/2565 ดังนั้น แนะนำให้เรียกรายงาน โดยระบุ ตั้งแต่วันที่ 30/08/2565 ถึง 30/08/2565 ตามรูป ดังนี้

| 🙈 ผลการคำนวณ                                           |                           |                                                                                                    |
|--------------------------------------------------------|---------------------------|----------------------------------------------------------------------------------------------------|
| แฟ้ม ผลการศานวณ เตรียมดิสก์ <u>ร</u> ายงาน หน้าต่าง วิ | ธีใช้                     |                                                                                                    |
| เครื่องคิดเลข ปฏิทิน เพิ่มเติม แก้ไข                   | (a) (a) พื้นฟู            | 🙈 เลือกวันที่วันที่ผลการคำนวณเงินเดือนที่ต้องการพิมพ์ — 🗆 🗙                                                       |
| การตั้งค่า ผลการดำนวณ<br>マー⊡ 2565                      | รหัสแผนก ชื่อแผนก         | แฟ้ม แก้ไข หน้าต่าง วิธีใช้ 🥝 💷 🗓                                                                                 |
| งานนันถึกเลลา                                          | עראפע 10 <b>ש</b> ון 10 ש | <ul> <li>๔ ช่วงวันที่วันที่ผลการสานวณเงินเดือน</li> <li>ดั้งแต่ 31/08/2565</li> <li>เดือนนี้ เดือนก่อน</li> </ul> |
| รัฐราย<br>หลุการสานวณ<br>เงินเดือน                     |                           | 🖌 บันทึก 🔀 แกเล็ก                                                                                                 |

- 🕨 รายงานจะแสดงข้อมูลเรียงตามเดือน ซึ่งจะมี
  - จำนวนคน
  - เงินได้สุทธิ ภงค.1
  - ยอดเงินภาษีสุทธิ ภงด.1

โดยแนะนำให้นำรายการแต่ละเดือน แล้วนำไป ตรวจสอบกับ ภงค.1 ที่ได้นำส่งให้กับสรรพากรไว้ เพื่อดูว่าตอนนี้ ยอดเงินในโปรแกรม กับ ยอดเงินที่เคยนำส่งไว้ เท่ากันหรือไม่

| เดือน      | จำนวนคน | ยอดเงินได้สุทธิ ภงด 1 | ยอดเงินภาษีสุทธิ ภงด |
|------------|---------|-----------------------|----------------------|
| มกราคม     | 3       | 65,000.00             | 395                  |
| กุมภาพันธ์ | 3       | 65,000.00             | 395                  |
| มีนาคม     | 3       | 65,000.00             | 399                  |
| เมษายน     | 3       | 65,000.00             | 39                   |
| พฤษภาคม    | 3       | 65,000.00             | 39                   |
| มิถุนายน   | 4       | 123,647.92            | 2,06                 |
| กรกฎาคม    | 4       | 119,166.67            | 1,966                |
| สิงหาคม    | 3       | 109,500.00            | 3,120                |
| กันยายน    |         | 0.00                  |                      |
| ศุลาคม     |         | 0.00                  |                      |
| พฤศจิกายน  |         | 0.00                  |                      |
| ธันวาคม    |         | 0.00                  |                      |

บริษัท ตัวอย่างโปรแกรม อี-บิซิเบส พลัส จำกัด

🕨 หากพบว่าเท่ากันแล้ว แสดงว่าตอนนี้ข้อมูลท่านถูกต้อง ถ้าเรียกรายงาน ภงค.1ก สิ้นปีจะตรงกันแน่นอน

# • ขั้นตอนการแก้ไขหากพบว่ายอดเงินได้หรือเงินภาษีไม่ตรงกัน

เมื่อทำการตรวจสอบแล้ว หากพบว่าขอคเงินไม่ตรงกัน แนะนำให้ท่านตรวจสอบจากเดือนที่ไม่ตรงกัน เพื่อดูว่าเดือนใดที่ไม่ตรงกัน แล้วแนะนำให้ทำการแก้ไขตามขั้นตอน ดังนี้

### หากพบว่ายอดเงินได้ หรือ ยอดเงินภาษี/ประกันสังคม ในปัจจุบัน <u>น้อยกว่า</u> ที่เคยนำส่งไว้ :

ยกตัวอย่าง เช่น ตรวจสอบพบว่ายอดเงินได้และภาษี เคือน ก.ค. 2565 แสดงไม่ตรงกับที่นำส่งไว้ โดยพบว่ามีพนักงาน ชื่อ นาย ศิระ ที่มียอดเปลี่ยนแปลงไป ดังนี้

- เดิม รายงาน ภงค.1 ที่เคยนำส่งไว้ ยอดเงินได้ = 25,000 บาท และ ยอดภาษี = 3,000 บาท
- แต่เมื่อทำการตรวจสอบใหม่กับข้อมูลในโปรแกรมปัจจุบัน ยอคเงินได้ = 20,000 บาท และ ภาษี = 2,500 บาท

ในการแก้ไข จะต้องเพิ่มขอดได้และขอดเงินภาษี ให้เท่ากับที่เคยนำส่งไว้ โดยมีขั้นตอนการแก้ไขได้ 2 วิธี ดังนี้

- 1.1 เพิ่มขอดเงินได้และเงินภาษีที่หายไปในประวัติพนักงาน ตามขั้นตอน ดังนี้
  - โล้อก หน้างอการตั้งก่า -> เลือก หน้างอระบบ เงินเดือน -> เลือก แผนก -> คลิกขวา ชื่อ พนักงาน -> เลือก แก้ไขข้อมูล

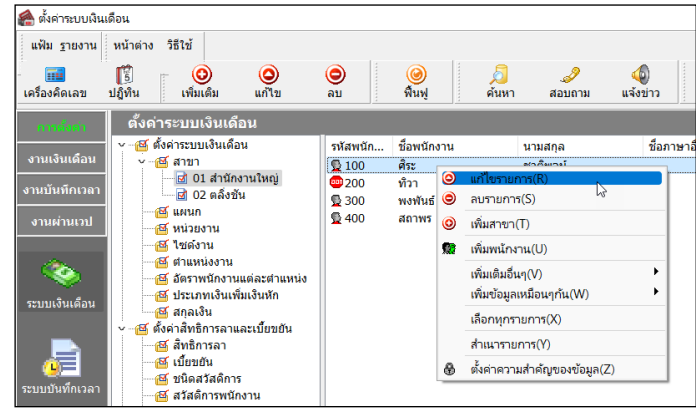

เลือก แถบภาษีเงินได้ -> เลือก แถบย่อยวิธีกำนวณ -> ทำการระบุยอดที่ขาดหายไป เพื่อเพิ่มขอดเงินให้กรบตามที่เกย นำส่งไว้ ตามตัวอย่าง คือ เพิ่มเงินได้ 5,000 บาท และ เพิ่มขอดภาษี 500 บาท

| 🚔 แฟัมประวัติพนักงาน-100.ศิรเ | ชาติพจน์                                                                                                    |                                                                                                    | - 0                                                                                                    | ×     |                                                                                              |
|-------------------------------|----------------------------------------------------------------------------------------------------|----------------------------------------------------------------------------------------------------|----------------------------------------------------------------------------------------------------|-------|----------------------------------------------------------------------------------------------|
| แฟ้ม แก้ไข หน้าต่าง วิธีไ     | u 💿 🔤 👔                                                                                                    |                                                                                                    |                                                                                                    |       |                                                                                              |
|                               | การศึกษา สึกอบรมพังศษ ความสามารถพังศษ<br>ชื่อสกุล เงินเดือน การีเงินใส่ ประกันส์ออม กอ<br>วิธีสามวณ ทักลองปอม<br>* วิธีสามาณการี<br>วิธีกันธนากคล.51<br>ทักเงินสนิมสนุณที่สุกษาและเงินบริจาค<br>เงินอบิมสนุณที่สุกษา<br>เงินอบิมาค<br>ทักการีเงินให้ที่ได้รับอกเว่น | ประวัติการกำงาน ปรับเงิง<br>รรรมสำรองๆ เงิงสำระระกษะคู่-<br>รัโดกาส์ ณ ที่จาย ~<br>ฟอร์มกดง.91 ~<br>0.00<br>0.00<br>รัโมทริทย์<br>0.00 | เดือน(สามหน่ง คลารทริเทษ ความคิดและโทษ อียๆ เอกส<br>เอม และคลสำประกัน เปียยชัย สิทธิการลา ดารชาติ คุณหล แฟล<br>เอพาะกรณีในโต่เป็นหนักงานสั่งแต่งันปี<br>จำนวนเสียงที่ต่อจายการ์(ต่อปี) 12<br>เห็นโต่กอนข้าเป็นหนักงาน 0.00<br>ภาษีที่ถูกกักต่อแข่นในหนักงาน 0.00 | ารอัง | ระบุยอคเงินได้ และ ยอคเงิน<br>ภาษี ที่ขาดหายไป ซึ่งด้องการ<br>เพิ่นให้บียอดเงินเท่ากับที่เดย |
|                               | มูลส่วดสังหาริมหรีหย่า<br>รายการเงินใส่ที่ได้รับยกเว้น<br>กองทุนส่งหรัวห์ดูโรงเรียนเอชน<br>เงินสะสมกองทุนการออนห่งชาติ<br>ผู้มีไง้นำเลื่อายู่ดังแต่ 65 ปี<br>เงินตรสอายู่ดังแต่ 65 ปี<br>เงินตรชอเชชท์ได้รับตามกฎหมายแรงงาน                                         | 0.00<br>0.00<br>0.00<br>0.00<br>0.00<br>0.00                                                                                           | เงินได้เอนไข้ไประเภรม 5,000.00<br>การ์ที่ถูกก้างหน้าไประเภรม 500.00<br>ภาษาบารหรองการแก้ไขภาษ์ส่วงล่ะละ<br>                                                                                                    |       | นำส่งไว้                                                                                     |
|                               |                                                                                                    |                                                                                                    | 🖋 บันทึกจบ 🗹 บันทึก ยกเลื                                                                                                    | în    |                                                                                              |

เมื่อระบุเรียบร้อยแล้ว กดไอคอนบันทึก แล้วเรียกรายงาน ภงด.1ก อีกครั้ง และ ยอดเงินได้กับภาษีที่ระบุไว้ จะนำมา แสดงรวมกับยอดเงินได้และเงินภาษีของพนักงาน ทำให้ยอดเงินเท่ากับ ภงด.1 ที่เคยนำส่งไว้

<u>หมายเหตุ</u> : การแก้ไขวิธีนี้จะสะควกและรวคเร็ว ซึ่งจะไม่กระทบกับผลคำนวณเงินเดือนในปัจจุบัน ซึ่งเมื่อเพิ่มข้อมูลแล้ว สามารถเรียกรายงาน ภงค.1ก ได้ทันที

1.2 แก้ไขผลคำนวณเงินเดือนข้อนหลังในเดือนที่ไม่ตรง : หากต้องการให้ผลคำนวณเงินเดือนข้อนหลัง ตรงกับขอดที่นำส่งใน รายงาน ภงค.1 สามารถแก้ไขผลคำนวณเงินเดือนได้ โดยทำตามคู่มือฉบับนี้ : <u>https://shorturl.asia/6Izxd</u>

### หากพบว่ายอดเงินได้ หรือ ยอดเงินภาษี ในปัจจุบัน <u>มากกว่า</u> ที่เคยนำส่งไว้ :

ยกตัวอย่าง เช่น ตรวจสอบพบว่ายอดเงินได้และภาษี เดือน ส.ค. 2565 แสดงไม่ตรงกับที่นำส่งไว้ โดยพบว่ามีพนักงาน ชื่อ นาย ทิวา ที่มียอดเงินได้ปัจจุบันมากกว่าที่เคยนำส่งไว้ ดังนี้

- เดิม รายงาน ภงค.1 ที่เคยนำส่งไว้ ยอดเงินได้ = 35,000 บาท และ ยอดภาษี = 3,800 บาท
- แต่เมื่อทำการตรวจสอบใหม่กับข้อมูลในโปรแกรมปัจจุบัน ยอคเงินได้ = 40,000 บาท และ ภาษี = 5,500 บาท

สำหรับกรณีที่พบว่ายอดเงินได้หรือยอดเงินภาษี มากกว่า ที่เคยนำส่งไว้ ซึ่งในกรณีนี้จะต้องทำการแก้ไขผลคำนวณเงินเดือน ในงวดที่พบว่ามียอดเงินเกินมา โดยแก้ไขให้ตรงกับยอดเดิมที่เคยนำส่งไว้ แนะนำแก้ไขตามกู่มือฉบับนี้ : <u>https://shorturl.asia/6Izxd</u>

## <u>หมายเหตุ</u> : การแก้ไขผลกำนวณเงินเดือน จะสามารถดำเนินการได้หลังจากที่ปิดงวดเงินเดือนเรียบร้อยแล้วเท่านั้น

<u>คำแนะนำการป้องกันเพื่อไม่ให้เกิดซ้ำ</u>: เพื่อเป็นการป้องกันให้รายงาน ภงค.1ก ตอนสิ้นปี แสดงขอดเงินถูกต้อง โดยที่ไม่ต้องมาแก้ไข ภายหลัง จึงขอแนะนำว่าในการส่งข้อมูลต่างๆ ให้กับสรรพากร หรือ ประกันสังคม ขอให้ท่านเรียกรายงานหลังจากปิดงวดเงินเดือนแล้วเท่านั้น เนื่องจากขอดเงินหลังจากปิดงวดเงินเดือน ขอดเงินทั้งหมดจะกงที่ไม่เปลี่ยนแปลง และ เมื่อทำการตรวจสอบข้อมูลข้อนหลัง ขอดเงินก็จะถูกต้อง กับที่เรียกรายงานไว้ครั้งแรกด้วย

#### 2. <u>ตรวจสอบยอดเงินนำส่งประกันสังคม</u>

ในทุกเดือนจะต้องนำส่งขอดเงิน สปส.1-10 ทุกเดือนให้กับประกันสังคม ดังนั้น เพื่อเป็นการตรวจสอบว่าขอดเงินปัจจุบันโปรแกรม ตรงกับที่เคยนำส่งหรือไม่ แนะนำให้ตรวจสอบจาก "รายงานแสดงขอดรวมแบบรายการ สปส.1-10 แต่ละเดือน" ตามเมนูดังนี้ เลือกหน้าจอ ระบบเงินเดือน -> เลือกหน้าจอ ผล กำนวณเงินเดือน -> เลือก เมนูรายงาน -> เลือก รายงาน ส่งประกัน สังคม (ฉบับที่ 2 ลว. 22/12/2546) -> เลือก รายงานแสดงยอดรวมแบบ รายการ สปส.1-10 แต่ละเดือน

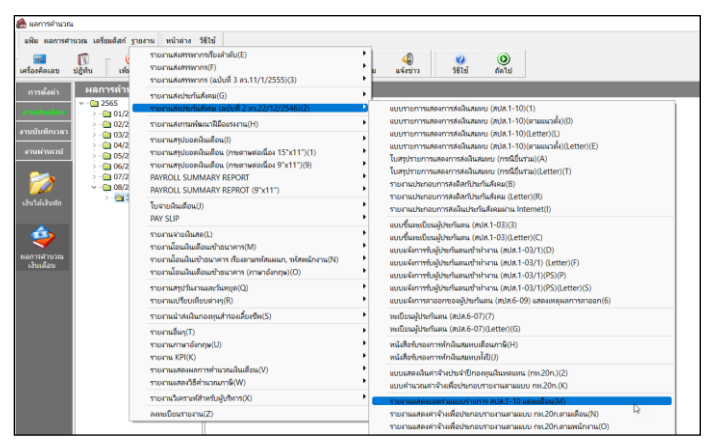

ระบุวันที่จ่าย ถึง วันที่จ่าย ของงวดล่าสุดที่กำนวณไว้ เช่น กำนวณเงินเดือนไว้ล่าสุด เดือน ส.ก. 2565 ตั้งงวดเงินเดือนใน เดือน ส.ก. 2565 กำหนดวันที่จ่ายเป็น 30/08/2565 ดังนั้น แนะนำให้เรียกรายงานโดยระบุ ตั้งแต่วันที่ 30/08/2565 ถึง 30/08/2565 ตามรูป ดังนี้

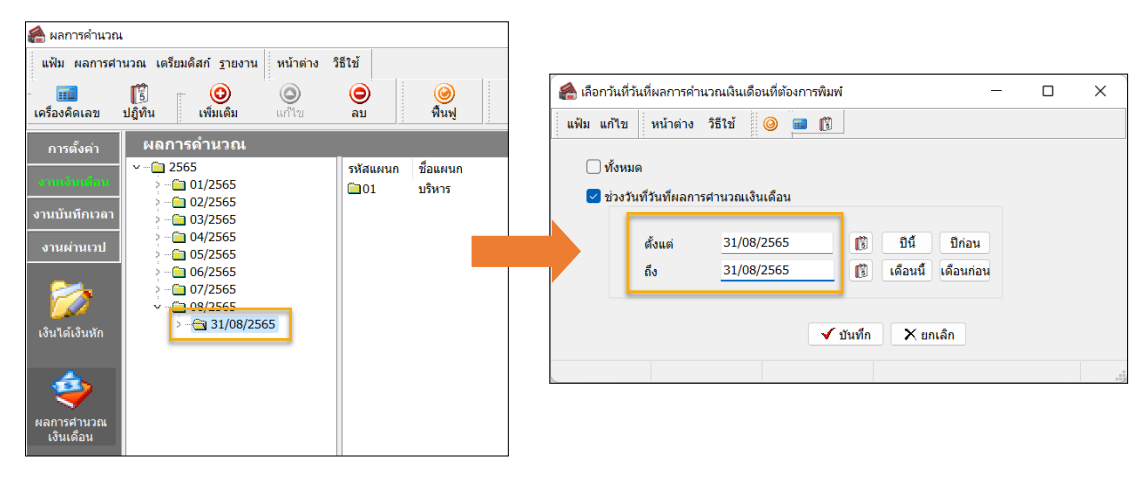

- 🕨 รายงานจะแสดงข้อมูลเรียงตามเดือน ซึ่งจะมี
  - จำนวนคน
  - เงินได้สุทธิ ภงค.1
  - ยอดเงินภาษีสุทธิ ภงด.1

โดยแนะนำให้นำรายการแต่ละเดือน แล้วนำไปตรวจสอบ กับ ภงค.1 ที่ได้นำส่งให้กับสรรพากรไว้ เพื่อดูว่าตอนนี้ ยอดเงินใน โปรแกรม กับ ยอดเงินที่เคยนำส่งไว้ เท่ากันหรือไม่

#### บริษัท ด้วอย่างโปรแกรม อี-บิชิเนส พลัส จำกัด

#### รายงานแสดงยอดรวมแบบรายการ สปส.1-10 แต่ละเดือน

ตั้งแต่วันที่ 31/08/2565 ถึงวันที่ 31/08/2565

| เดือน      | จำนวนคน | ค่าจ้างที่จ่ายจริง | เงินสมทบผู้ประกันตน |
|------------|---------|--------------------|---------------------|
| มกราคม     | 3       | 65,000.00          | 2,250.00            |
| กุมภาพันธ์ | 3       | 65,000.00          | 2,250.00            |
| มีนาคม     | 3       | 65,000.00          | 2,250.0             |
| เมษายน     | 3       | 65,000.00          | 2,250.0             |
| พฤษภาคม    | 3       | 65,000.00          | 2,250.0             |
| มิถุนายน   | 4       | 119,616.67         | 3,000.0             |
| กรกฎาคม    | 4       | 119,166.67         | 3,000.0             |
| สิงหาคม    | 3       | 109,500.00         | 2,250.0             |
| กันยายน    |         |                    |                     |
| ตุลาคม     |         |                    |                     |
| พฤศจิกายน  |         |                    |                     |
| ธันวาคม    |         |                    |                     |
| 2011       |         | 673,283.34         | 19,500.0            |

- 🗡 หากพบว่าเท่ากันแล้ว แสดงว่าตอนนี้ข้อมูลท่านถูกต้อง ถ้าเรียกรายงาน ภงค.1ก สิ้นปีจะตรงกันแน่นอน
- แต่หากพบว่าขอดเงินได้หรือขอดเงินส่งประกันสังคมเดือนใดแสดงไม่ตรงกัน แนะนำแก้ไขตามคู่มือฉบับนี้ : <u>https://shorturl.asia/6Izxd</u>

nt d